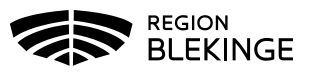

## Quickchannel - Voteringssystem

# **Regions - Ipad**

### Inloggning

**Steg 1 -** Bild 1 Klicka på ikonen "web"

**Steg 2 -** Bild 2 Öppna bokmärken i webbläsaren.

**Steg 3 -** Bild 3 Klicka på bokmärket "Quickchannel"

**Steg 4 -** Bild 4 Klicka på "Logga in med AD"

**Steg 5 -** Bild 5 En SMS-kod har nu kommit till den telefon som har ert telefonnummer kopplat till sig. Skriv in koden i rutan och tryck "Continue"

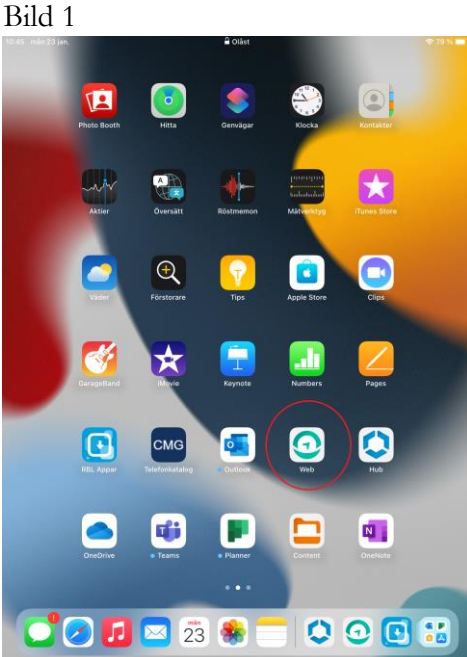

Bild 2

| 10-42 | man so jan.                                                                                                    |                                            |                                              |                       | 1    |
|-------|----------------------------------------------------------------------------------------------------|--------------------------------------------|----------------------------------------------|-----------------------|------|
| <     | > 🏠                                                                                                    | 0 🖯                                        | intranatet.ltblekin                          | ge.org                | 0    |
|       | Intranät                                                                                                    |                                            |                                              | Bokmärken             | ٦    |
|       | ≣ Meny & Sö                                                                                                    | ĸ                                          |                                              | Hämtningar            | ۲    |
|       |                                                                                                    |                                            |                                              | Historik              | 0    |
|       |                                                                                                    |                                            |                                              | Inställningar         | 0    |
|       | Aktuellt för dig                                                                                                    |                                            |                                              | Aktivera helskärmsläg | ie k |
|       | Kylhaveri i                                                                                                    | kiosken på sj                              | ukhuset i Ka                                 | Dela                  | Ľ    |
|       | 🖕 2 🗩 0 23 jar                                                                                                    | n 2023                                     |                                              | Hitta på sidan        | Q    |
|       | Butiken på sjuk<br>mejeriprodukter                                                                                                    | huset i Karlskrona h<br>r kommer kunna säl | iar just nu problem<br>Ijas idag eller i moi | Skrivbordsläge        | Ģ    |
|       | Zumbaträning i Karlskrona<br>15 © 2 20 ju 2023<br>Välkommen att träna zumba i karlskrona med start 31/1.                                                            |                                            |                                              |                       |      |
|       | Sprängningar utförs vid parkeringshuset i Karlskrona<br>• 5 • 0 19 jan 2023 Regionservice                                                                           |                                            |                                              |                       |      |
|       | Sprängningar vid parkeringshuset i Karlskrona kommer att ske i 2,5-3 månader framåt.<br>Du kan välja att få notiser när de sker.                                    |                                            |                                              |                       |      |
|       | Region Blekinge deltar på rekryteringsaktiviteter och mässor<br># 16  = 0 19 jan 2023                                                                               |                                            |                                              |                       |      |
|       | Region Blekinge medverkar regelbundet på olika rekryteringsaktiviteter. Syftet är att<br>profilera oss som arbetsgivare och attrahera fler att vilja jobba hos oss. |                                            |                                              |                       |      |
|       | Hälso- och sjukvården återgår till normalläge - särskilda in-<br>satser för att stötta vårdcentraler i Karlshamn                                                    |                                            |                                              |                       |      |
|       | ▲ 1 ● 1 19 isp 2022                                                                                                    |                                            |                                              |                       |      |

Hälso- och sjukvården i Region Blekinge avvecklar i dag den höjda beredskapen och återgår till normalläge.

#### Bild 3

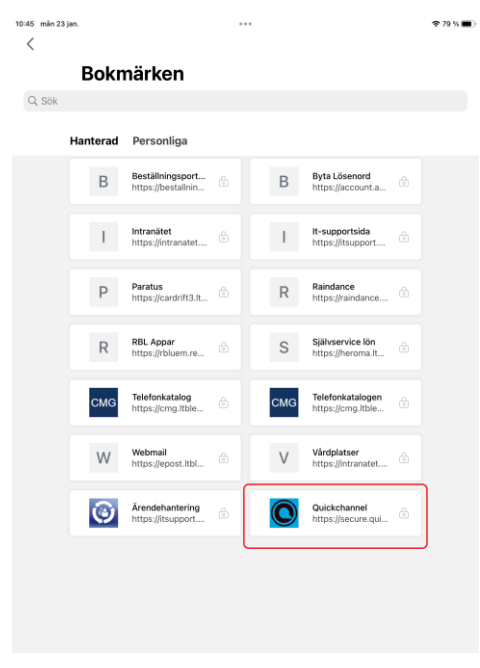

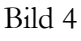

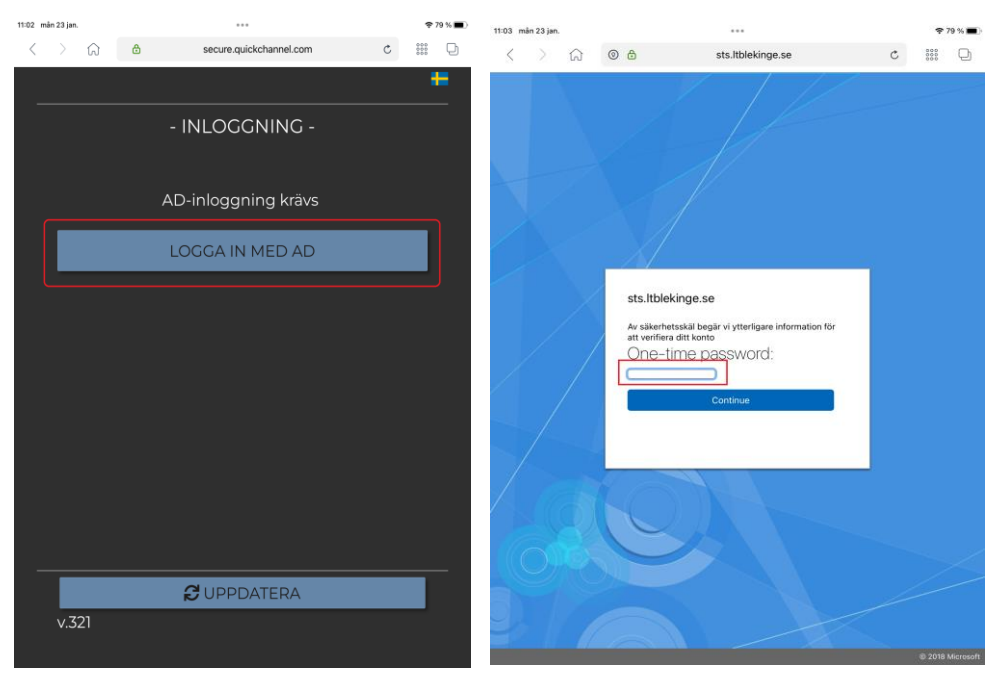

Bild 5

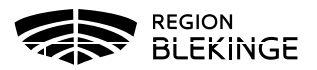

## Quickchannel - Voteringssystem

### Fristående enhet

#### Inloggning

#### Steg 1

Skriv in följande webbadress en webbläsare.

https://secure.quickchannel.com/qc/create/meetingclient.asp?PRODUCER\_ID=ability1708

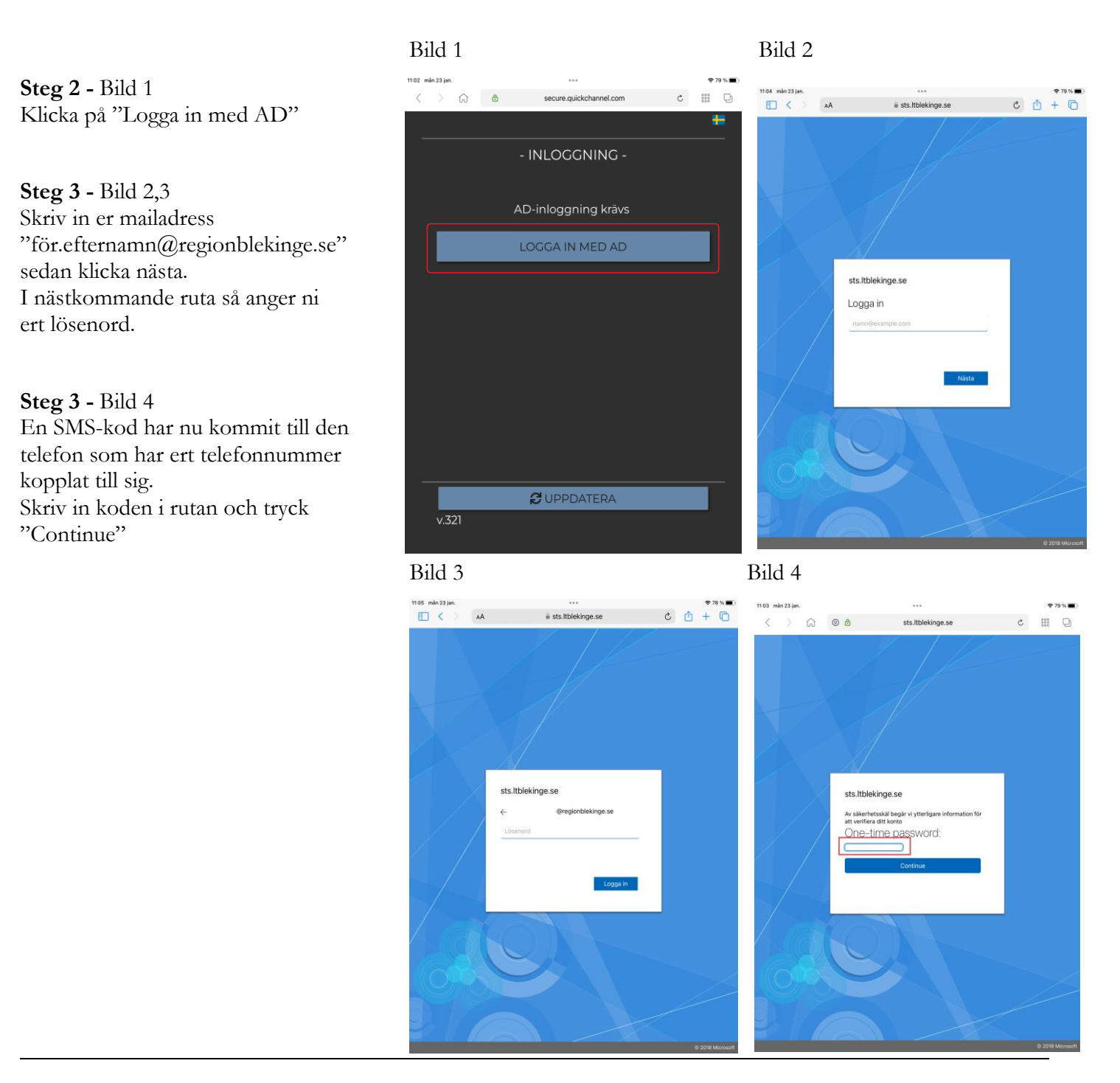